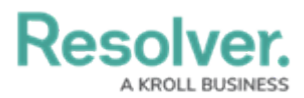

## **Activating an Internal Audit Plan**

Last Modified on 05/17/2024 2:57 pm EDT

# Overview

Once an Audit Plan has been created, it must be moved from a **Draft** state to an **Active** state. Additionally, the internal audit team can manage the Audit Plan by attaching new or existing audits and by setting its budget of hours.

## **User Account Requirements**

The user account used to log into Resolver must be added to the Internal Audit Team user group.

### **Related Information/Setup**

Please refer to the Creating an Audit Plan article for further information on creating a new audit plan.

## Navigation

 From the *Resolver Home* screen, click the Home dropdown and select the Internal Audit Management link.

|                              | (Q Search         | 000 | \$ @ L |
|------------------------------|-------------------|-----|--------|
| Home ~                       | My Tasks          |     |        |
| Home                         |                   |     |        |
| Internal Audit Management    | ♦ SORT ~ Q SEARCH |     |        |
| Internal Controls Management |                   |     |        |
| Reports                      |                   |     |        |
| Library                      |                   |     |        |
|                              |                   |     |        |
|                              |                   |     |        |
|                              |                   |     |        |
|                              |                   |     |        |

#### Home Dropdown

2. From the *Risk Assessment* screen, click on the Audit Plan tab.

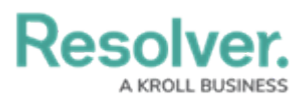

| ⊕ Q Search                                                                                                    | 000          | \$<br>\$<br>\$       |  |  |  |  |  |  |  |  |
|----------------------------------------------------------------------------------------------------|--------------|----------------------|--|--|--|--|--|--|--|--|
| Internal Audit Management v Risk Assessment Audit Plan Planning                                                                                                    | Fieldwork    |                      |  |  |  |  |  |  |  |  |
| <b>Risk Assessment</b><br>Perform periodic risk assessments on various auditable entities & view results from the Risk Management team's risk assessments to prioritize a risk-based audit plan. |              |                      |  |  |  |  |  |  |  |  |
| Auditable Entity Risk Assessment Grid                                                                                                    | Sorted by Ur | nique ID (Ascending) |  |  |  |  |  |  |  |  |
| c-1 Riverdale Industries                                                                                                    |              | Active               |  |  |  |  |  |  |  |  |
|                                                                                                    |              |                      |  |  |  |  |  |  |  |  |

Audit Plan Tab

3. From the *Audit Plan* screen, click on an **Audit Plan** in a **Draft** state from the **Audit Plans** section.

|                                                           | ⊕ Q Search                 |            |          |              |            | 000            | \$ @ L 🕯          |
|-----------------------------------------------------------|----------------------------|------------|----------|--------------|------------|----------------|-------------------|
| Internal Audit Management 🛛 🗸                             | Risk Assessment            | Audit Plan | Planning | Fieldwork    | Reporting  |                |                   |
| Audit Plan                                                | -based audit plans.        |            | C        | + CREATE AUD | IT PROJECT | + CREA         | TE AUDIT PLAN     |
| Audit Plans                                               |                            |            |          |              |            | Sorted by Uniq | ue ID (Ascending) |
| AP-3 2023 Audit Plan                                      |                            |            |          |              |            |                | Active            |
| AP-4 2024 Audit Plan                                      |                            |            |          |              |            |                | Draft             |
| AP-5 2025 Audit Plan                                      |                            |            |          |              |            |                | Draft             |
| AP-6 2024 Internal Audit<br>Internal Audit Plan between i | Plan<br>01/2024 to 06/2024 |            |          |              |            |                | Draft             |
| Pending Audits                                            |                            |            |          |              |            | Sorted by Uniq | ue ID (Ascending) |

Draft - Audit Plan

## **Activating an Audit Plan**

 From the *Audit Plan* screen, you can edit a **Start Date** or **Stop Date** by clicking on the dropdown and selecting a new date from the *Calendar* pop-up.

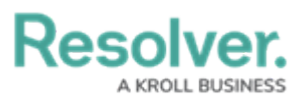

|                                                                                                    | Q Search                                                                   |                                                                      |  |  |  |  |  |
|----------------------------------------------------------------------------------------------------|----------------------------------------------------------------------------|----------------------------------------------------------------------|--|--|--|--|--|
| Internal Audit Management 🗸 🗸                                                                                       | Risk Assessment Audit Plan Planning Fie                                    | eldwork Reporting ***                                                |  |  |  |  |  |
| 2024 Internal Audit                                                                                                 | Plan                                                                       | AP-6 DRAFT ••••                                                      |  |  |  |  |  |
| Details Relationship Graph                                                                                          | History Communications                                                     |                                                                      |  |  |  |  |  |
| Start Date                                                                                                    | Audit Plan Overview                                                        |                                                                      |  |  |  |  |  |
| Jan ∨ 2024 🗘                                                                                                    | View all audit projects related to this audit # of Audits in Plan # Not St | plan and create new audits to add to the plan. tarted # In Reporting |  |  |  |  |  |
| Sun         Mon         Tue         Wed         Thu         Fri           1         2         3         4         5 | 6 <b>O</b> # In Plan                                                       | nning # Complete                                                     |  |  |  |  |  |
| 14 15 16 17 18 19                                                                                                   | 0                                                                          | 0                                                                    |  |  |  |  |  |
| 21 22 23 24 25 26<br>28 29 30 31                                                                                    | 27 # In Fiel<br>0                                                          | dwork % Complete                                                     |  |  |  |  |  |
|                                                                                                    | Internal Audit Project                                                     |                                                                      |  |  |  |  |  |
|                                                                                                    | Unique ID Name Planned Quar                                                | rter Audit Rating Workflow State                                     |  |  |  |  |  |
|                                                                                                    | No                                                                         | data to display                                                      |  |  |  |  |  |
|                                                                                                    | Q ADD EXISTING INTERNAL AUDI                                               | T PROJECT + CREATE NEW                                               |  |  |  |  |  |

Calendar Pop-up

2. Click on the **Description** field to edit the Audit Plan description.

|                              |                   | $\oplus$                    | Q Search       |                  |                |                |                  | 000          | \$Q}        | ? | Ω   |
|------------------------------|-------------------|-----------------------------|----------------|------------------|----------------|----------------|------------------|--------------|-------------|---|-----|
| ternal Audit Ma              | nagement          | <ul> <li>Risk As</li> </ul> | sessment Audi  | t Plan           | Planning       | Fieldwork      | Reporting        |              |             |   |     |
| 024 Inter                    | nal Audi          | t Plan                      |                |                  |                |                | AP-6             |              | DRAFT       |   | ••• |
| etails Relation              | ionship Graph     | History                     | Communications |                  |                |                |                  |              |             |   |     |
| Start Date                   |                   |                             | Audit Plan     | Overview         |                |                |                  |              |             |   |     |
| 🛗 January 1,                 | 2024              | ~                           | View all auc   | lit projects rel | ated to this a | audit plan and | l create new aud | its to add t | o the plan. |   |     |
| End Date                     |                   |                             | # of Au        | idits in Plan    | # N            | lot Started    |                  | # In Repo    | orting      |   |     |
| 🛗 June 30, 20                | 024               | ~                           |                | _                | (              | )              |                  | 0            |             |   |     |
| Description                  |                   |                             |                | $\mathbf{O}$     | # 1            | n Planning     |                  | # Comple     | ete         |   |     |
| Internal Audit<br>to 06/2024 | : Plan between 01 | /2024                       |                |                  | 0              | )              |                  | 0            |             |   |     |
|                              |                   |                             |                |                  | #1             | n Fieldwork    |                  | % Compl      | lete        |   |     |
|                              |                   |                             |                |                  | (              | )              |                  | 0%           |             |   |     |
|                              |                   |                             | Internal Au    | dit Project      |                |                |                  |              |             |   |     |
|                              |                   |                             | Unique ID      | Name             | Planned        | Quarter        | Audit Rating     | Workfl       | low State   |   |     |
|                              |                   |                             |                |                  |                | No data to     | display          |              |             |   | -   |
|                              |                   |                             | Q AD           | DEXISTING        | INTERNAL       | AUDIT PROJE    | ст + с           | CREATE NE    | W           |   |     |
|                              |                   |                             |                |                  |                |                |                  |              |             |   | -   |

#### Description Field

 The *Audit Plan Overview* section allows users to view a summarized view of all Audit Projects that are attached to the Audit Plan.

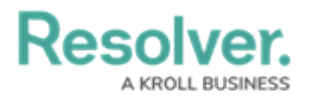

- 4. Select one of the following options to add an Internal Audit Project to the Audit Plan:
  - Add Existing Internal Audit Project: Click the Add Existing Internal Audit Project link to select an existing internal audit project from the Add Existing Internal Audit Project pop-up.
  - + Create New: Click the + Create New link to create a new internal audit project on the Create a New Internal Audit Project pop-up.

|         | Deletionship Cra-t        | History | Communications |                 |                          |                  |                     |       |  |
|---------|---------------------------|---------|----------------|-----------------|--------------------------|------------------|---------------------|-------|--|
| cans    | Relationship Graph        | History | Communications |                 |                          |                  |                     |       |  |
| Start [ | Date                      |         | Audit Plan O   | verview         |                          |                  |                     |       |  |
| 1 mil   | anuary 1, 2024            | ~       | View all audit | proiects relate | d to this audit plan and | l create new aud | its to add to the r | olan. |  |
| End Da  | ate                       |         | # of Audi      | te in Plan      | # Not Started            |                  | # In Reporting      |       |  |
| t 🛗     | une 30, 2024              | ~       |                |                 | 0                        |                  | 0                   |       |  |
| Descri  | ption                     |         | (              |                 | # In Planning            |                  | # Complete          |       |  |
| Inter   | nal Audit Plan between 01 | /2024   |                |                 | 0                        |                  | 0                   |       |  |
| 10 0    | 5/2024                    |         |                |                 | # In Eisldwork           |                  | % Complete          |       |  |
|         |                           |         |                |                 | 0                        |                  | 0%                  |       |  |
|         |                           |         |                |                 |                          |                  |                     |       |  |
|         |                           |         | Internal Audit | Project         |                          |                  |                     |       |  |
|         |                           |         | Unique ID      | Name            | Planned Quarter          | Audit Rating     | Workflow St         | tate  |  |
|         |                           |         |                |                 | No data to               | display          |                     |       |  |

Internal Audit Project Links

5. Click the **Audit Plan and Status Report** button to view a report detailing all the audits attached to this Audit Plan.

# Resolver.

| Q Search                           |                                                                                                    | 000                                                                                                    | \$<br>?                                                                                                    | 2                                                                                                    |
|------------------------------------|----------------------------------------------------------------------------------------------------|----------------------------------------------------------------------------------------------------|----------------------------------------------------------------------------------------------------|----------------------------------------------------------------------------------------------------|
| Assessment Audit Plan Planning     | Fieldwork Re                                                                                                    | porting ***                                                                                                    |                                                                                                    |                                                                                                    |
| Communications                     |                                                                                                    |                                                                                                    |                                                                                                    |                                                                                                    |
| Audit Plan Overview                |                                                                                                    |                                                                                                    |                                                                                                    |                                                                                                    |
| View all audit projects related to | this audit plan and create n                                                                                                    | new audits to add to the plar                                                                                                    | n.                                                                                                    |                                                                                                    |
| # of Audits in Plan                | # Not Started                                                                                                    | # In Reporting                                                                                                    |                                                                                                    |                                                                                                    |
|                                    | 1                                                                                                    | 0                                                                                                    |                                                                                                    |                                                                                                    |
| 1                                  | # In Planning                                                                                                    | # Complete                                                                                                    |                                                                                                    |                                                                                                    |
|                                    | 0                                                                                                    | 0                                                                                                    |                                                                                                    |                                                                                                    |
|                                    | # In Fieldwork                                                                                                    | % Complete                                                                                                    |                                                                                                    |                                                                                                    |
|                                    | 0                                                                                                    | 0%                                                                                                    |                                                                                                    |                                                                                                    |
| Internal Audit Project             |                                                                                                    |                                                                                                    |                                                                                                    |                                                                                                    |
| Unique ID Name                     | Planned Audit<br>Quarter Rating                                                                                                    | Workflow<br>g State                                                                                                    |                                                                                                    |                                                                                                    |
| IA-1 Operations Audit<br>2024 Q1   | Q1                                                                                                    | Not Started                                                                                                    | ×                                                                                                    | -                                                                                                    |
| Q ADD EXISTING INTER               | NAL AUDIT PROJECT                                                                                                    | + CREATE NEW                                                                                                    |                                                                                                    |                                                                                                    |
|                                    |                                                                                                    |                                                                                                    |                                                                                                    | -                                                                                                    |
|                                    |                                                                                                    |                                                                                                    |                                                                                                    |                                                                                                    |
|                                    | Q Search         Assessment       Audit Plan       Planning         Communications         Audit Plan Overview         View all audit projects related to         # of Audits in Plan         1         1         Internal Audit Project         Unique ID         Name         IA-1         Operations Audit         Q         ADD EXISTING INTERN | Q Search         Assessment       Audit Plan       Planning       Fieldwork       Report the search of the search of | Q Search       000       4         Assessment       Audit Plan       Planning       Fieldwork       Reporting       **         Communications       Audit Plan Overview       View all audit projects related to this audit plan and create new audits to add to the plan       #       Not Started       # In Reporting       1       0         #       of Audits in Plan       # Not Started       # In Reporting       1       0         #       In Planning       # Complete       0       0         #       In Planning       # Complete       0       0         #       In Fieldwork       % Complete       0       0%         Internal Audit Project       Vinique ID       Name       Planned       Audit       Workflow         IA-1       Operations Audit       Q1       • Not Started       • Not Started         Q       ADD EXISTING INTERNAL AUDIT PROJECT       + CREATE NEW       • CREATE NEW | Q. Search       000       Q (2)       (2)         Assessment       Audit Plan       Planning       Fieldwork       Reporting       ""         Communications         Audit Plan Overview         View all audit projects related to this audit plan and create new audits to add to the plan.         Image: transition of the plan       Image: transition of the plan       Image: transition of the plan         Image: transition of transition of the plan       Image: transition of the plan       Image: transition of the plan         Image: transition of transition of transity of transition of transition of transition of trans |

Audit Plan and Status Report Button

- 6. In the *Budget & Capacity Planning* section, enter how many hours have been budgeted for this Audit Plan (this includes all Internal Audit Projects connected to the Audit Plan) in the **Audit Capacity (Hours)** field.
  - The hours entered in the **Audit Capacity (Hours)** field can be allocated to the Internal Audit Projects connected to the Audit Plan.
  - The **Audit Capacity (Hours)** field tracks employee capacity and the number of hours left within an Audit Plan.

| Internal Audit Management 🗸 Risk | Assessment Au<br>Budget &<br>The total<br>available | udit Plan Planning<br>Capacity Planning<br>audit capacity (in hours) sho<br>within the start and end dat | Fieldwork Report                                          | nount of auditor ho | urs that a | are |  |
|----------------------------------|-----------------------------------------------------|----------------------------------------------------------------------------------------------------|-----------------------------------------------------------|---------------------|------------|-----|--|
|                                  | Budget &<br>The total<br>available                  | Capacity Planning<br>audit capacity (in hours) sho<br>within the start and end dat                       | uld be set based on the ar<br>e of the audit plan. Percen | nount of auditor ho | urs that a | are |  |
|                                  | remaining                                           | g budget are calculated base                                                                             | d on figures from all audit:                              | s within the plan.  |            | ina |  |
|                                  |                                                     | Total Budgeted Hours                                                                                     | % of Alloca                                               | ated Capacity       |            |     |  |
|                                  |                                                     | 0                                                                                                    | Invalio                                                   | d Result:           |            |     |  |
|                                  |                                                     | Total Actual Hours                                                                                       | NaN                                                       |                     |            |     |  |
|                                  |                                                     | 0                                                                                                    | % of Budg                                                 | et Remaining        |            |     |  |
|                                  |                                                     |                                                                                                    | Invalio                                                   | d Result:           |            |     |  |
|                                  |                                                     |                                                                                                    | NaN                                                       |                     |            |     |  |
|                                  |                                                     |                                                                                                    |                                                           |                     |            |     |  |

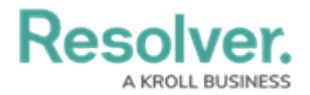

#### Audit Capacity (Hours) Field

#### 7. Click **Approve Audit Plan** button to move the audit plan to the **Active** state.

|                               | ⊕ Q Search                |                                                                                                    |                                                                                                    |                                                             |                                                                                                    | 000                                                                                               | ŝ                     | ?         | Ω | 4 |
|-------------------------------|---------------------------|----------------------------------------------------------------------------------------------------|----------------------------------------------------------------------------------------------------|-------------------------------------------------------------|----------------------------------------------------------------------------------------------------|---------------------------------------------------------------------------------------------------|-----------------------|-----------|---|---|
| Internal Audit Management 🛛 🗸 | Risk Assessment           | Audit Plan                                                                                                    | Planning                                                                                                    | Fieldwork                                                   | Reporting                                                                                                    |                                                                                                   |                       |           |   |   |
|                               | Budg<br>The<br>ava<br>rem | get & Capaci<br>e total audit capa<br>ilable within the<br>naining budget a<br>Audit<br>Total I<br>0<br>Total J<br>0 | ty Planning<br>acity (in hours) sh<br>start and end da<br>re calculated bas<br>Capacity (Hours)<br>Budgeted Hours<br>Actual Hours | iould be set base<br>te of the audit p<br>ed on figures fro | ed on the amoun<br>lan. Percentage:<br>om all audits wit<br><b>% of Allocated</b><br>Invalid Res<br>NaN<br><b>% of Budget Re</b><br>Invalid Res<br>NaN | it of auditor hou<br>s of allocated ca<br>hin the plan.<br>Capacity<br>sult:<br>emaining<br>sult: | rs that ,<br>pacity a | ire<br>nd |   |   |
|                               |                           |                                                                                                    |                                                                                                    |                                                             |                                                                                                    | APPRO\<br>PL                                                                                      | /E AUDI'<br>AN        | 1         | ] |   |

Approve Audit Plan Button